# Instrukcja obsługi awizacji dla Ochroniarza

# Jak się zalogować do platformy Trans.eu?

 Uruchom przeglądarkę internetową i wejdź na stronę wpisując adres: platform.trans.eu.

| (*) Trans.INFO - Trans.eu $\epsilon  ightarrow 	extbf{C}$ $	extbf{D}$ $	extbf{a}$ pla | x +<br>tform.trans.eu/trans-info | \$ |
|---------------------------------------------------------------------------------------|----------------------------------|----|
| Ξ (Τ)                                                                                 | Zamów gieldą                     |    |
| 왕 FRACHTY •<br>① GIELDA ~<br>& MONITORING GPS                                         | Ostatnio na blogu Trans.eu       |    |

## Wskazówka!

Dla usprawnienia procesu logowania, możesz dodać stronę do Ulubionych

2. Wprowadź aktualny numer Transld i hasło, a następnie kliknij zaloguj.

#### Pamiętaj

Jeżeli korzystasz z stanowiska komputerowego, **z którego korzysta więcej niż jedna osoba**, upewnij się, że przeglądarka internetowa **nie zapamiętuje loginów i haseł.** W innym **wypadku udostępniasz dostęp do platformy osobom trzecim.** 

#### Uwaga!

Podczas pierwszego logowania możesz zostać poproszony o wpisanie kodu autoryzacji. Więcej na ten temat znajdziesz **tutaj**.

3. Jeśli nie pamiętasz danych do logowania, skorzystaj z opcji **przypomnienia** hasła.

| (T) TRANS.EU<br>ROAD TRANSPORT PLATFORM    |
|--------------------------------------------|
| Witamy na platformie logistycznej Trans.eu |
| TransId                                    |
| Hasło                                      |
|                                            |
| Zaloguj                                    |
| Nie pamiętasz hasła? >                     |

#### Wskazówka!

Po zakończonej pracy pamiętaj, aby wylogować się z platformy. Unikniesz w ten sposób sytuacji, gdzie osoby nieuprawnione mogą dokonać zmian w systemie.

# Jak wybrać magazyn, który nadzorujesz?

Aby sprawdzić dostępność nadzorowanego magazynu:

| 三 (1)                       | Za                | zanów godą     |       |      |       |                |    |                            |                  |                                     |           |                            |                  |
|-----------------------------|-------------------|----------------|-------|------|-------|----------------|----|----------------------------|------------------|-------------------------------------|-----------|----------------------------|------------------|
| ଣ FRACHTY •                 | Dock Scheduler    |                |       |      |       | Dock Scheduler |    |                            | ukaj w magazynie | FRITRY Stanowiska 1 - 5 z 5 🕻 🔰 III |           | 1 - 5 z 5 🗶 🖒 III 🔍 Więcej |                  |
| GIEŁDA ~                    | Wro               | s.eu G<br>cław | aroup | S.A. |       |                | ě  | UTC+2                      | Rampa 1 🗸        | Rampa 2 🗸                           | Rampa 3 🗸 | Rampa 4 🗸                  | Magazyn test 5 🗸 |
| K MONITORING GPS            | < kwiecień 2021 > |                |       | >    | 08:00 |                |    | ROZPOCZĘCIE PRACY MAGAZYNU |                  |                                     |           |                            |                  |
| Zlecenia                    | Pn                | Wt             | Śr    | Cz   | Pt    | So             | Nd |                            |                  |                                     |           |                            |                  |
| Awizacje                    | 29                | 30             | 31    | 1    | 2     | 3              | 4  | 09:00                      |                  |                                     |           |                            |                  |
| Kontrahenci                 | 12                | 13             | 14    | 15   | 16    | 17             | 18 |                            |                  |                                     |           |                            |                  |
| Stałe trasy z przewoźnikami | 19                | 20             | 21    | 22   | 23    | 24             | 25 | 10:00                      |                  |                                     |           |                            |                  |
| Мару                        | 26                | 27             | 28    | 29   | 30    |                |    | 10.00                      |                  |                                     |           |                            |                  |
| Rozliczenia z kontrahentami | 3                 | 4              | 5     | 6    | .7.   | 8              | 9  | 11:00                      |                  |                                     |           |                            |                  |

1. Wybierz moduł Awizacje.

2. Rozwiń listę z nadzorowanymi magazynami i wybierz ten, który chcesz obserwować w danej momencie. Na liście pojawią się tylko te magazyny do których masz przypisany dostęp.

| 三 (丁)                       | Zamów gieldę                        | ් ් 🚱                   |                                      |                            |           |                        |
|-----------------------------|-------------------------------------|-------------------------|--------------------------------------|----------------------------|-----------|------------------------|
| 뤽 FRACHTY •                 | Dock Scheduler                      | Q. Wyszukaj w magazynie | FILTRY Stanowska 1 - 5 z 5 🗸 🖒 III 💌 |                            |           | 5 z 5 🔇 🗲 III 🔍 Więcej |
| GIEŁDA ~                    | Trans.eu Group S.A.<br>Wrocław      | ②<br>UTC+2<br>Rampa 1 ∨ | Rampa 2 🗸                            | Rampa 3 🗸                  | Rampa 4 🗸 | Magazyn test 5 🗸       |
| & MONITORING GPS            | < kwiecień 2021 >                   | 08:00                   |                                      | ROZPOCZĘCIE PRACY MAGAZYNU |           |                        |
| Zlecenia                    | Pn Wt Śr Cz Pt So Nd                |                         |                                      |                            |           |                        |
| Awizacje                    | 29 30 31 1 2 3 4<br>5 6 7 8 9 10 11 | 09:00                   |                                      |                            |           |                        |
| Kontrahenci                 | 12 13 14 15 16 17 18                |                         |                                      |                            |           |                        |
| Stałe trasy z przewoźnikami | 19 20 21 22 23 24 25                | 10:00                   |                                      |                            |           |                        |
| Мару                        | 26 27 28 29 30 1 2<br>3 4 5 6 7 8 9 |                         |                                      |                            |           |                        |
| Rozliczenia z kontrahentami |                                     | 11:00                   |                                      |                            |           |                        |

#### Wskazówka!

Jeżeli nadzorujesz więcej niż jeden magazyn, prócz możliwości wyboru magazynu z listy, możesz zduplikować okno ekranu [kliknij na karcie przeglądarki prawym przyciskiem myszy i wybierz duplikuj]. W ten sposób stworzysz sobie możliwość przeglądania nadzorowanych magazynów w kilku kartach.

# Jak zmienić widok listy awizacji?

W module Awizacje kliknij przycisk **Zmień widok** i wybierz jeden z następujących widoków: **Harmonogram awizacji, Lista awizacji, Okna czasowe.** 

| ≡ (⊤)                       | Zamów giełdę                                 |                                                 |                              |                            |           | ದೆ ಛೆ 🚱        |  |  |
|-----------------------------|----------------------------------------------|-------------------------------------------------|------------------------------|----------------------------|-----------|----------------|--|--|
| ्धु FRACHTY •               | Dock Scheduler                               | Q. Wysawa w mapazynie PRITKY                    |                              |                            |           |                |  |  |
| GIEŁDA ~                    | Wrocław                                      | C Rampa 1 V                                     | Rampa 2 🗸                    | Rampa 3 🗸                  | Rampa 4 🗸 | t ✓            |  |  |
| eg Holdroidile di S         | < kwiecień 2021 >                            | 08:00                                           |                              | ROZPOCZĘCIE PRACY MAGAZYNU |           | ≝ Okna czasowe |  |  |
| Zlecenia                    | Ph Wt Sr C2 Pt So Nd<br>29 30 31 1 2 3 4     | 09.45 00.20 TALADUREY 09.45                     | . 00.20 7414018/EV 121 min   |                            |           |                |  |  |
| Awizacje                    | 5 6 7 8 9 10 11                              | 09:00 - DWI4<br>Wstępna awizacja - Wyjazd       | 423 / -<br>td Trans.eu DRIVE |                            |           |                |  |  |
| Stałe trasy z przewoźnikami | 12 13 14 15 16 17 18<br>19 20 21 22 23 24 25 |                                                 |                              |                            |           |                |  |  |
| Мару                        | <b>26 27 28 29 30</b> 1 2                    | 10:00<br>10:15 - 11:00 ZALADUNEK<br>Dw20202 / - |                              |                            |           |                |  |  |
| Rozliczenia z kontrahentami |                                              | Załadowany Trans.eu DRIVE<br>11:00              |                              |                            |           |                |  |  |
| Archiwum rozmów             | Nieawizowane okna czasowe: 1                 |                                                 |                              |                            |           |                |  |  |
| Oceny i Referencje          | Awizacje: 3                                  | 12:00                                           |                              |                            |           |                |  |  |
| Reguly automatyczne         | • Potwierdzona 0                             |                                                 |                              |                            |           |                |  |  |
|                             | Oczekuje     O     W trakcje     O           | 13:00                                           |                              |                            |           |                |  |  |
|                             | Załadowany / Rozładowany                     | 14:00                                           |                              |                            |           |                |  |  |
|                             | Wyjazd 1     Wystąpił problem 0              |                                                 |                              |                            |           |                |  |  |
|                             |                                              |                                                 |                              |                            |           |                |  |  |

Jak odnaleźć awizację znając jedynie numer rejestracyjny pojazdu?

Jeżeli chcesz obsłużyć awizację znając jedynie numer rejestracyjny pojazdu, **wpisz numer rejestracyjny w wyszukiwarkę znajdującą się w górnej części okna.** Na liście wyszukiwania pojawi się szukana awizacja.

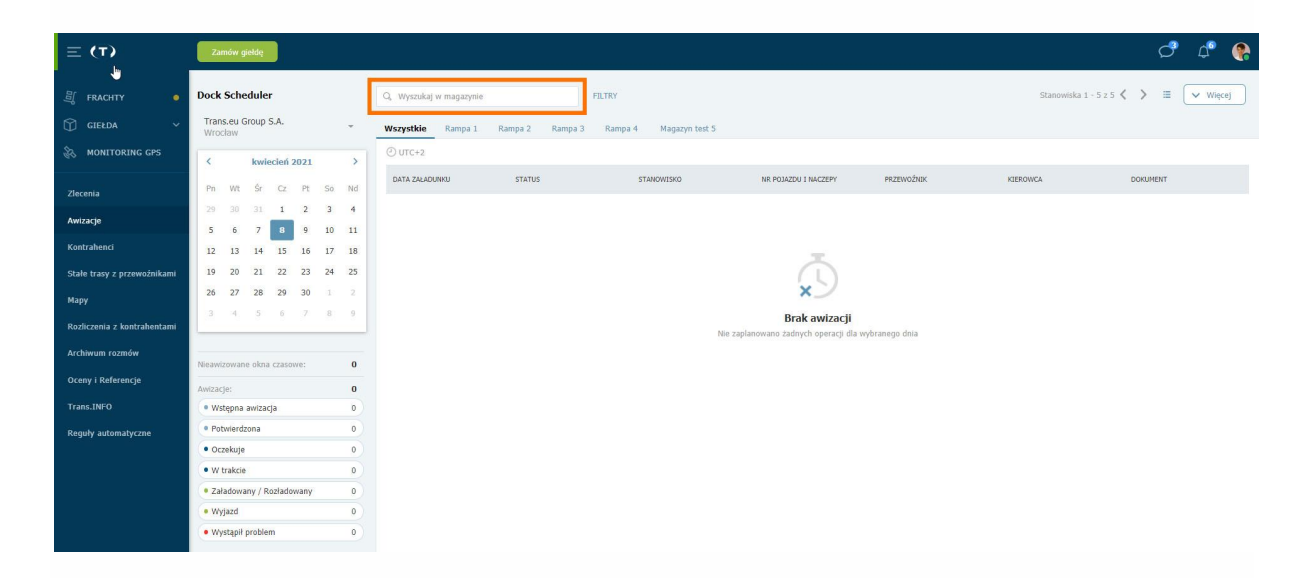

## Jak skutecznie wyszukiwać awizację?

Wyszukiwanie awizacji może odbywać się na dwa sposoby:

 Kliknij w przycisk filtry > w oknie wpisz daną, po której chcesz odnaleźć wybraną awizację. Awizację możesz odnaleźć wpisując np. Datę, godzinę, status, awizacji. > kliknij Pokaż wyniki.

| Dock Scheduler |                |       |       |      |    |    | Q Wyszukaj w magazynie FILTRY                            |
|----------------|----------------|-------|-------|------|----|----|----------------------------------------------------------|
| Tran<br>Wroo   | s.eu G<br>cław | iroup | S.A.  |      |    | Ŧ  | Wszystkie Rampa 1 Rampa 2 Rampa 3 Rampa 4 Magazyn test 5 |
| <              |                | kwie  | ecień | 2021 |    | >  | Data awizacji (opcjonalne) Status awizacji               |
| Pn             | Wt             | Śr    | Cz    | Pt   | So | Nd | DD.MM.RRRR ++ - DD.MM.RRR ++                             |
| 29             |                | 31    | 1     | 2    | 3  | 4  | Godziny awizacji Przewoźnik                              |
| 5              | 6              | 7     | 8     | 9    | 10 | 11 | GG:MM - GG:MM                                            |
| 12             | 13             | 14    | 15    | 16   | 17 | 18 |                                                          |
| 19             | 20             | 21    | 22    | 23   | 24 | 25 |                                                          |
| 26             | 27             | 28    | 29    | 30   | 1  | 2  |                                                          |
| 3              | 4              | 5     | 6     | 7    | 8  | 9  | Wyczyść filtry Pokaż wyniki                              |

2. Możesz skorzystać z szybkiego filtrowania po statusie awizacji.

Kliknij w **wybrany status** > wyświetli się awizacja znajdująca się w określonym statusie.

Możesz zaznaczyć więcej niż jeden status jednocześnie.

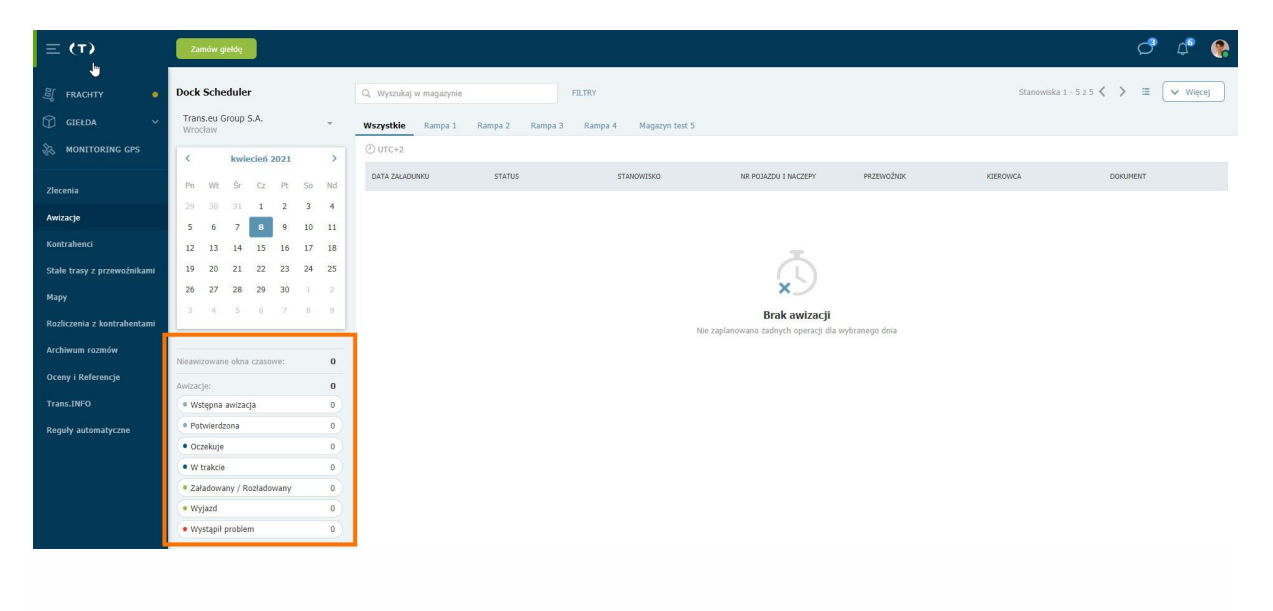

### Jak zmienić status awizacji?

1. Kliknij awizację, którą chcesz obsłużyć.

| ≡ (τ)                       | Zamów gieldę                                |                                                                   |                                       |                            |           | c" 4" 🚷          |  |
|-----------------------------|---------------------------------------------|-------------------------------------------------------------------|---------------------------------------|----------------------------|-----------|------------------|--|
| 哥 FRACHTY .                 | Dock Scheduler                              | Q, Wyszukaj w megezynie                                           | ILTRY Stanowikia 1 - 5 z 5 🤇 🕹 🔟 🔍 W  |                            |           |                  |  |
|                             | Trans.eu Group S.A.                         | © Rampa 1 🗸                                                       | Rampa 2 🗸                             | Rampa 3 🗸                  | Rampa 4 🐱 | Magazyn test 5 🗸 |  |
| & MONITORING GPS            | < kwiecień 2021 >                           | 08:00                                                             |                                       | ROZPOCZĘCIE PRACY MAGAZYNU |           |                  |  |
| Zlecenia                    | Pn Wt Śr Cz Pt So Nd                        |                                                                   |                                       |                            |           |                  |  |
| Awizacje                    | 5 6 7 8 9 10 11                             | 08:45 - 09:30 ZAŁADUNEK<br>09:00 -                                | 08:45 - 09:30 ZALADUNEK<br>DW1423 / - |                            |           |                  |  |
| Kontrahenci                 | 12 13 14 15 16 17 18                        | Wstępna awizacja                                                  | - Potwierdzona Trans.eu.DRIVE         |                            |           |                  |  |
| Stałe trasy z przewoźnikami | 19 20 21 22 23 24 25<br>26 27 28 29 30 1 2  | 10:00                                                             |                                       |                            |           |                  |  |
| Мару                        | 3 4 5 6 7 8 9                               | 10:15 - 11:00 ZAŁADUNEK<br>Dw20202 / -<br>Załadowany Trans au DPD | at                                    |                            |           |                  |  |
| Rozliczenia z kontrahentami |                                             | 11:00                                                             |                                       |                            |           |                  |  |
| Archiwum rozmów             | Nisawizowane okna czasowe: 1                |                                                                   |                                       |                            |           |                  |  |
| Oceny i Referencje          | Awizacje: 3                                 | 12:00                                                             |                                       |                            |           |                  |  |
| Trans.INFO                  | Potwierdzona 1                              |                                                                   |                                       |                            |           |                  |  |
| Regeny automatyczne         | Oczekuje     0                              | 13:00                                                             |                                       |                            |           |                  |  |
|                             | W trakcie     O     Arakany / Bozladowany 1 |                                                                   |                                       |                            |           |                  |  |
|                             | • Wyjazd 0                                  | 14:00                                                             |                                       |                            |           |                  |  |
|                             | Wystąpił problem     0                      |                                                                   |                                       |                            |           |                  |  |

2. W szczegółach awizacji możesz zmienić jej status.

| ≡ (τ)                               | Zamów giełdę                                               |                                                 |                                               |                                                                | ් අ 🚱                             |
|-------------------------------------|------------------------------------------------------------|-------------------------------------------------|-----------------------------------------------|----------------------------------------------------------------|-----------------------------------|
| ्र्डी FRACHTY 🔸                     | Dock Scheduler                                             | Q, Wyszukaj w magazynie                         | ILTRY                                         | × ZAMOU                                                        | Potwierdź wyjazd                  |
| GIEŁDA ~                            | Trans.eu Group S.A.<br>Wrocław                             | © Rampa 1 ∨                                     | Rampa 2 🗸 Ramp                                | 09.04.2021, 08:45 - 09:30<br>DW1423 / -<br>Nrref: D5/204A03/1  | Pojazd został załadowany          |
|                                     | < kwiecień 2021 → Pn Wt Śr Cz Pt So Nd                     | 08:00                                           | ROZPOCZĘCIE P                                 | Status: Załadowany +31 min<br>Operacja: Załadunek              |                                   |
| Awizacje                            | 29 30 31 1 2 3 4<br>5 6 7 8 9 10 11                        | 08:45 - 09:30 ZALADUNEK                         | 08:45 - 09:30 ZALADUNEK +31 min<br>DW1423 / - | Szczegóły Historia awizacji Procedury magaz                    | zymu                              |
| Kontrahenci                         | 12 13 14 15 16 17 18                                       | Wstępna awizacja                                | - Załadowany Trans.eu DRIVE                   | Miejsce załadunku                                              | Dane awizacji                     |
| Stałe trasy z przewoźnikami<br>Mapy | 19 20 21 22 23 24 25<br>26 27 28 29 30 1 2                 | 10:00 2ALADUNEK                                 |                                               | Stanowisko:Rampa 2<br>Trans.eu Group S.A.<br>PL, 50-019 Wysoka | Nr pojazdu Nr naczepy<br>DW1423 - |
| Rozliczenia z kontrahentami         | 3 4 5 6 7 8 9                                              | Dw20202 / -<br>Zələdowany Trans.eu DRI<br>11:00 | VE                                            | Raclawicka<br>Przewoźnik                                       | Kierowca Writelefonu<br>          |
| Archiwum rozmów                     | Nieawizowane okna czasowe: 1                               |                                                 |                                               | Trans.eu DRIVE<br>PL 52-200 Wysoka                             | B                                 |
| Trans.INFO                          | Awizacje:         3           • Wstępna awizacja         1 | 12:00                                           |                                               | <br>(0048) 641684554<br>aromkowska@trans.eu                    |                                   |
| Reguly automatyczne                 | Potwierdzona     Oczekuje     O                            | 13:00                                           |                                               | Uwagi dodatkowe                                                |                                   |
|                                     | W trakcie     0     Załadowany / Rozładowany     2         |                                                 |                                               |                                                                |                                   |
|                                     | Wyjazd     O     Wystapił problem     O                    | 14:00                                           |                                               |                                                                |                                   |
|                                     |                                                            | 15:00                                           |                                               |                                                                |                                   |

Ochroniarz oznacza przyjazd i wyjazd z miejsca operacji.

## Opis statusów awizacji

Awizacja może posiadać status:

**Wstępna** - Użytkownik potwierdził czas operacji, ale nie uzupełnił danych pojazdu i kierowcy.

**Potwierdzona** - Po podaniu danych pojazdu i kierowcy status zmienia się automatycznie.

Oczekuje - Po potwierdzeniu w systemie przyjazdu przez ochronę.

**W trakcie załadunku** - Magazyn rozpoczyna proces załadunku lub rozładunku. Zaznacza to w systemie.

**W trakcie rozładunku** - Magazyn rozpoczyna proces załadunku lub rozładunku. Zaznacza to w systemie.

**Załadowany** - Po kliknięciu przez magazyn (Zakończ załadunek) status zmienia się na załadowany.

**Rozładowany** - Po kliknięciu przez magazyn (Zakończ rozładunek) status zmienia się na załadowany.

Wyjazd - Ochrona potwierdza wyjazd pojazdu w systemie "Potwierdź wyjazd".

**Niezaładowany** - Status automatyczny zlicza na koniec dnia pracy pojazdy, które nie zostały załadowane.

**Nierozładowany** - Status automatyczny zlicza na koniec dnia pracy pojazdy, które nie zostały rozładowane.

**Odmowa załadunku** - Status nadawany ręcznie przez ochronę lub pracowników magazynu.

**Brak pojazdu** - Pojazd nie pojawił się na magazynie, status automatyczny sumowany na koniec dnia.

# Jak zakończyć pracę na platformie?

- 1. Kliknij w swój awatar [zdjęcie w prawym górnym rogu okienka]
- 2. Następnie z menu wybierz wyloguj.

| ≡ (т)                               | Zamów giełdę                       | Zamów giała |                                          |           |           |                                     |                                 |  |  |
|-------------------------------------|------------------------------------|-------------|------------------------------------------|-----------|-----------|-------------------------------------|---------------------------------|--|--|
| 퇴 FRACHTY •                         | Dock Scheduler                     | Q, Wys      | rzukaj w magazyne RLTRY Stanowiska 1 - S |           |           | Anna Romkowska<br>TransID: 958859-5 |                                 |  |  |
| GIEŁDA ~                            | Trans.eu Group S.A.<br>Wrocław     | UTC+2       | Rampa 1 🗸                                | Rampa 2 🗸 | Rampa 3 🗸 | Rampa 4 🗸                           | Ustaw opis w Komunikatorze      |  |  |
| 60 MONTORING GIS                    | < kwiecień 2021                    | > 09:00     |                                          |           |           |                                     | Dostępny     Zajęty             |  |  |
| Zlecenia                            | Pn Wt Śr Cz Pt S                   | Nd          |                                          |           |           |                                     | <ul> <li>Niewidoczny</li> </ul> |  |  |
| Awizacje                            | 5 6 7 8 9 1                        | 11 10:00    |                                          |           |           |                                     | Wyłączony komunikator           |  |  |
| Kontrahenci                         | 12 13 14 15 16 1                   | 18          |                                          |           |           |                                     | Rozliczenia i faktury           |  |  |
| Stałe trasy z przewoźnikami         | 19 20 21 22 23 2<br>26 27 28 29 30 | 2 11:00     |                                          |           |           |                                     | Moja firma                      |  |  |
| mapy<br>Rozliczenia z kontrahentami | 3 4 5 6 7 8                        | 9           |                                          |           |           |                                     | Pomoc                           |  |  |
| Archiwum rozmów                     | -                                  | 12:00       |                                          |           |           |                                     | Zgłoś sugestię                  |  |  |
| Oceny i Referencje                  | Nieawizowane okna czasowe:         | 0           |                                          |           |           |                                     | Ustawienia                      |  |  |
| Trans.INFO                          | Awizacje:                          | 13:00       |                                          |           |           |                                     | Wyloguj                         |  |  |